### **KyELT Lien Release Update**

The **Reroute Lien Release** option is the newest addition to KyELT, allowing users to reroute a lien release to a different County when needed.

### Which work queues have the 'Reroute Lien Release' option available?

- 1. Transfer Queue
- 2. Dealer Assignment Queue
- 3. Duplicate Title Queue

| KyELT ≕                                          | Q Owner Name                                  |                                    | Owner Name 👻                          | SEARCH               |       | <u>•</u>                                           |
|--------------------------------------------------|-----------------------------------------------|------------------------------------|---------------------------------------|----------------------|-------|----------------------------------------------------|
| Home                                             | Title                                         | Registr                            | ation                                 | Fees                 |       | Approve                                            |
| Transfers Queue                                  |                                               | r: 000000001895                    |                                       | REROUTE LIEN RELEASE | REJEC |                                                    |
| Dealer Assignment Queue<br>Duplicate Title Queue | Application Details                           |                                    |                                       |                      |       | APPLICATION<br>DETAILS                             |
| KAVIS Action Required<br>Lien Management         | Application Type TRANSFER Title Eiling County |                                    | Application Status PENDING            |                      |       | ADDITIONAL TITLE<br>REASSIGNMENTS<br>OWNER DETAILS |
|                                                  | ANDERSON                                      |                                    |                                       |                      |       | VEHICLE DETAILS<br>SALE DETAILS                    |
|                                                  | Previous Title                                |                                    |                                       |                      |       |                                                    |
|                                                  | Issuing Region<br>KY                          |                                    | Previous Title Number<br>NCC358361553 |                      |       | EVIDENCE                                           |
| CHAMP Powered by Champ Titles, Inc.              | Owner 1<br>Customer Type<br>Individual        | License Number<br>X000000362417148 | License State<br>KY                   | License Type         |       | ACTIVITY LOG<br>BACK TO TOP                        |

#### What does the 'Reroute Lien Release' look like?

Once the user has confirmed that the lien belongs to a different county, click the 'Reroute Lien Release' button and select the County the lien should belong to.

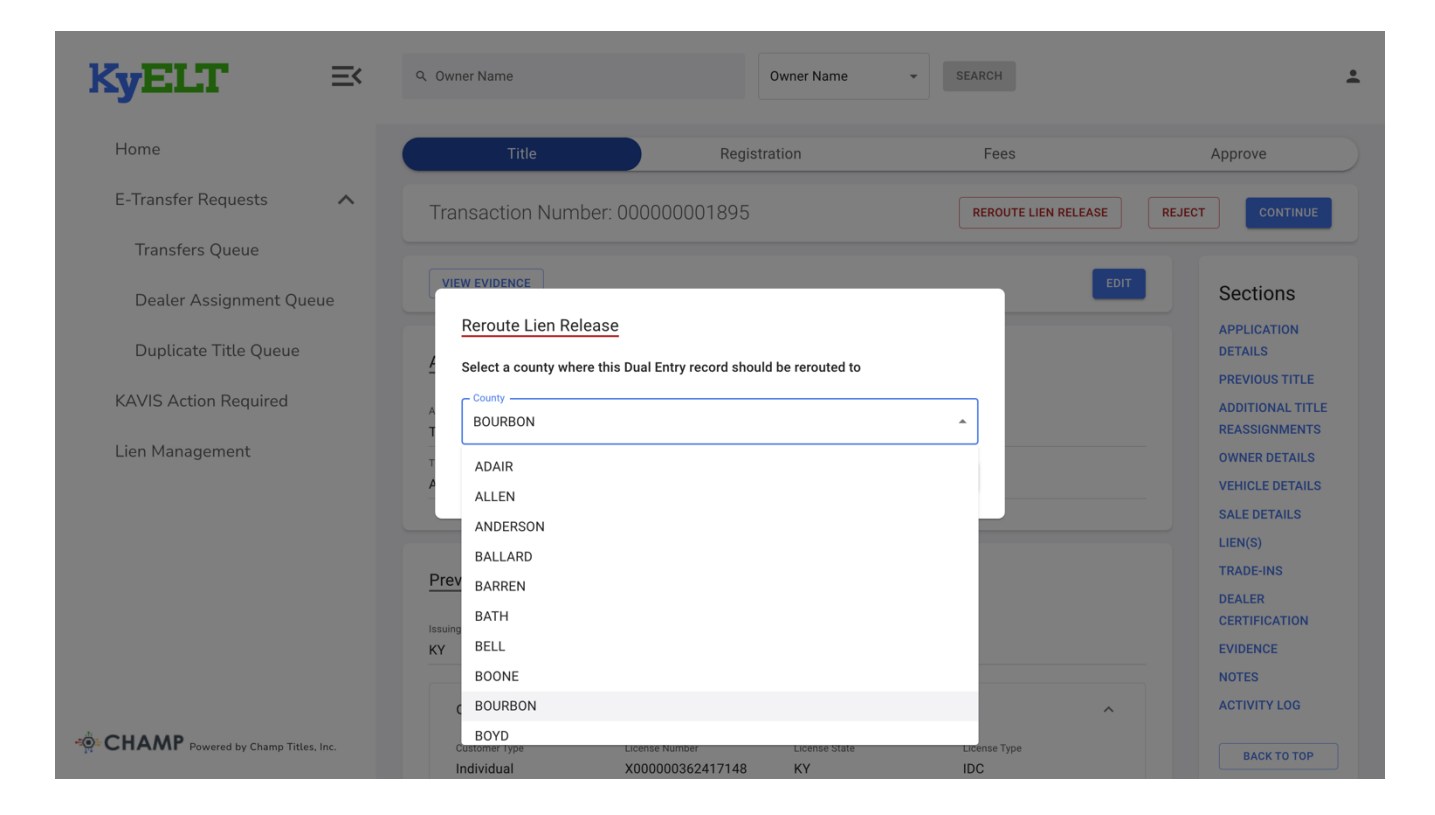

#### How does the user know if the lien release was successful?

If the lien release was successfully submitted, the deal will be removed from the queue, and the user will see a green box that states 'Lien request was successfully submitted' will appear.

| KyELT ≕                             |                         | Lien release request suc | ccessfully submitted X | - SEARCH           |                      | *                      |
|-------------------------------------|-------------------------|--------------------------|------------------------|--------------------|----------------------|------------------------|
| Home<br>E-Transfer Requests         | Transfers Queue         |                          |                        |                    |                      |                        |
| Transfers Queue                     | Dealer                  | Owner(s)                 | VIN                    | Transaction Number | Vehicle Details      | Date Received          |
| Dealer Assignment Queue             | QA Dealer certification | TEST DTRS-9288 qvpe      | 1FMPU17595LA13082      | 00000001622        | 2005/FORD/EXPEDITION | 04/04/2024             |
| Duplicate Title Queue               | QA Dealer certification | TEST DTRS-9288 xkzu      | 1FMPU17595LA13082      | 00000001861        | 2005/FORD/EXPEDITION | 04/12/2024             |
| KAVIS Action Required               | Dealer Madison          | LESSOR 12                | 1G6DG8E34E0599056      | 00000001980        | 2014/CADI/CTS        | 04/15/2024             |
| Lien Management                     | QA Dealer certification | TEST DTRS-9288 pnlq      | 1FMPU17595LA13082      | 00000002057        | 2005/FORD/EXPEDITION | 04/17/2024<br>of 4 < > |
| CHAMP Powered by Champ Titles, Inc. |                         |                          |                        |                    |                      |                        |

# How does the user know if a lien release has been rerouted to their County (when user is not the original title holding County)?

When another County reroutes a lien release to your county, it will appear in the 'KAVIS Action Required Queue' with an R icon next to it.

| KyELT ≕                             | Q Owner | Name                | 0                 | wner Name 👻        | SEARCH                         |               |          | •( |
|-------------------------------------|---------|---------------------|-------------------|--------------------|--------------------------------|---------------|----------|----|
| Home                                | KAVIS   | S Action Required   |                   |                    |                                |               |          |    |
| Transfers Queue                     |         | Owner(s)            | VIN               | Transaction Number | Vehicle Details                | Date Received | Assignee |    |
| Dealer Assignment Queue             | R       | TEST DTRS-9288 okil | 1FMPU17595LA13082 | 00000001621        | 2005 / FORD / EXPEDITION / BLU | 05/02/2025    | -        |    |
| Duplicate Title Queue               | R       | TEST DTRS-8154 gxak | WAUGFAFC4FN013850 | 00000001657        | 2015 / AUDI / A6 / GRN         | 05/06/2025    | -        |    |
| KAVIS Action Required               | R       | TEST DTRS-9782zbph  | 1GNDT13S952140157 | 00000001895        | 2014 / FORD / MUSTANG / BLU    | 05/09/2025    | -        |    |
| Lien Management                     |         |                     |                   |                    |                                | 11-13 of 13   | < >      |    |
|                                     |         |                     |                   |                    |                                |               |          |    |
|                                     |         |                     |                   |                    |                                |               |          |    |
|                                     |         |                     |                   |                    |                                |               |          |    |
| - CHAND                             |         |                     |                   |                    |                                |               |          |    |
| CHAMP Powered by Champ Titles, Inc. |         |                     |                   |                    |                                |               |          |    |

# How does the user know if a lien release has been rerouted to their County (when user is the original title holding County)?

If the user is the original title-holding County and a lien is rerouted back, it will reappear in the 'Transfer Queue,' and the 'Reroute Lien Release' button will stay red and active for further rerouting if needed.

| KyELT                                                                                                    | ≡<              | Q 1GNDT13S952140157                                                                                                    |                        | VIN                                                                                                    | - SEARCH                       |                     |                                                                                                    | ÷ |
|----------------------------------------------------------------------------------------------------|-----------------|----------------------------------------------------------------------------------------------------|------------------------|----------------------------------------------------------------------------------------------------|--------------------------------|---------------------|----------------------------------------------------------------------------------------------------|---|
| Home                                                                                                    |                 | Transfers Queue                                                                                                    |                        |                                                                                                    |                                |                     |                                                                                                    |   |
| E-Transfer Requests                                                                                                    | ^               |                                                                                                    |                        |                                                                                                    |                                |                     |                                                                                                    |   |
| Transfers Queue                                                                                                    |                 | Dealer                                                                                                    | Owner(s)               | VIN                                                                                                    | Transaction Number             | Vehicle Details     | Date Received                                                                                                    |   |
| Dealer Assignment Que                                                                                                    | eue             | QA Dealer certification                                                                                                    | TEST DTRS-9288 qvpe    | 1FMPU17595LA13082                                                                                                    | 00000001622                    | 2005/FORD/EXPEDIT   | TION 04/04/2024                                                                                                    |   |
| Duplicate Title Queue                                                                                                    |                 | QA Dealer certification                                                                                                    | TEST DTRS-9288 xkzu    | 1FMPU17595LA13082                                                                                                    | 00000001861                    | 2005/FORD/EXPEDIT   | TION 04/12/2024                                                                                                    |   |
| KAVIS Action Required                                                                                                    |                 | QA Dealer certification                                                                                                    | TEST DTRS-9782zbph     | 1GNDT13S952140157                                                                                                    | 00000001895                    | 2014/FORD/MUSTAN    | NG 04/12/2024                                                                                                    |   |
| ier is Actor Acquired                                                                                                    |                 | Dealer Madison                                                                                                    | LESSOR 12              | 1G6DG8E34E0599056                                                                                                    | 00000001980                    | 2014/CADI/CTS       | 04/15/2024                                                                                                    |   |
| Lien Management                                                                                                    |                 | QA Dealer certification                                                                                                    | TEST DTRS-9288 pnlq    | 1FMPU17595LA13082                                                                                                    | 00000002057                    | 2005/FORD/EXPEDIT   | TION 04/17/2024                                                                                                    |   |
|                                                                                                    |                 |                                                                                                    |                        |                                                                                                    |                                |                     | 1-5 of 5 < >                                                                                                    |   |
|                                                                                                    |                 |                                                                                                    |                        |                                                                                                    |                                |                     |                                                                                                    |   |
|                                                                                                    |                 |                                                                                                    |                        |                                                                                                    |                                |                     |                                                                                                    |   |
|                                                                                                    |                 |                                                                                                    |                        |                                                                                                    |                                |                     |                                                                                                    |   |
|                                                                                                    |                 |                                                                                                    |                        |                                                                                                    |                                |                     |                                                                                                    |   |
| CHAMP Powered by Champ Titles,                                                                                                    | , Inc.          |                                                                                                    |                        |                                                                                                    |                                |                     |                                                                                                    |   |
|                                                                                                    | -               |                                                                                                    |                        |                                                                                                    |                                |                     |                                                                                                    |   |
|                                                                                                    |                 |                                                                                                    |                        |                                                                                                    |                                |                     |                                                                                                    | _ |
|                                                                                                    |                 |                                                                                                    |                        |                                                                                                    |                                |                     |                                                                                                    |   |
| KyELT                                                                                                    | ≡<              | Q 1GNDT13S952140157                                                                                                    |                        | VIN                                                                                                    | • SEARCH                       |                     |                                                                                                    | ÷ |
| KyELT<br>Home                                                                                                    | ≡<              | २ 1GNDT13S952140157<br>Title                                                                                                    | Reg                    | VIN                                                                                                    | ▼ SEARCH<br>Fees               |                     | Approve                                                                                                    | ÷ |
| Home<br>E-Transfer Requests                                                                                                    | ⇒               | ۹ 16NDT13S952140157                                                                                                    | Reg                    | VIN<br>gistration                                                                                                    | SEARCH     Fees     REROUTE LI | IEN RELEASE RELEASE | Approve                                                                                                    | • |
| Home<br>E-Transfer Requests<br>Transfers Queue                                                                                                    | ×               | ۹ 16NDT13S952140157<br>Title<br>Transaction Numl                                                                                                    | Re:<br>Der: 0000000189 | VIN<br>gistration                                                                                                    | SEARCH     Fees     REROUTE LI | EN RELEASE RI       | Approve                                                                                                    | • |
| Home<br>E-Transfer Requests<br>Transfers Queue<br>Dealer Assignment Que                                                                                | <b>≕</b>        | Q       1GNDT13S952140157         Title         Transaction Numl         VIEW EVIDENCE                                                                                                    | Re:<br>Der: 0000000189 | VIN<br>gistration                                                                                                    | Fees                           | EN RELEASE RI       | Approve<br>EJECT CONTINUE<br>Sections                                                                                                    |   |
| Home<br>E-Transfer Requests<br>Transfers Queue<br>Dealer Assignment Que<br>Duplicate Title Queue                                                       | <b>≕</b><br>•   | 1GNDT135952140157  Title  Transaction Num  VIEW EVIDENCE  Application Datailo                                                                                                    | Ref<br>Der: 0000000189 | VIN<br>pistration                                                                                                    | SEARCH     Fees     REROUTE LI | EN RELEASE RE       | Approve                                                                                                    |   |
| Home<br>E-Transfer Requests<br>Transfers Queue<br>Dealer Assignment Que<br>Duplicate Title Queue<br>KAVIS Action Required                              | <b>≕</b>        | Q. 1GNDT135952140157         Title         Transaction Numl         VIEW EVIDENCE         Application Details                                                                                                    | Ref<br>ber: 0000000189 | VIN<br>gistration                                                                                                    | SEARCH     Fees     REROUTE LI | EN RELEASE RI       | Approve EJECT CONTINUE Sections APPLICATION DETAILS PREVIOUS TITLE                                                                                                    |   |
| Home<br>E-Transfer Requests<br>Transfers Queue<br>Dealer Assignment Que<br>Duplicate Title Queue<br>KAVIS Action Required                              | <b>Ex</b>       | Q. 1GNDT13S952140157         Title         Transaction Numl         VIEW EVIDENCE         Application Details         Application Type         TRANSFER                                                                                                    | Ret                    | vin<br>jistration<br>5<br>Application Status<br>PENDING                                                                                                    | SEARCH     Fees     REROUTE LI | EN RELEASE RI       | Approve<br>EJECT CONTINUE<br>Sections<br>APPLICATION<br>DETAILS<br>PREVIOUS TITLE<br>REASSIGNMENTS                                                                                                    |   |
| Home<br>E-Transfer Requests<br>Transfers Queue<br>Dealer Assignment Queu<br>Duplicate Title Queue<br>KAVIS Action Required<br>Lien Management          | <b>≕</b>        | Q. 1GNDT13S952140157         Title         Transaction Numl         VIEW EVIDENCE         Application Details         Application Details         Application Details         TRANSFER         Title Filing County         Manuel Scourty         Title Filing County                                                                                                    | Rep<br>Der: 0000000189 | VIN jistration                                                                                                    | SEARCH     Fees     REROUTE LI | EN RELEASE RI       | Approve<br>EJECT CONTINUE<br>Sections<br>APPLICATION<br>DETAILS<br>PREVIOUS TITLE<br>ADDITIONAL TITLE<br>REASSIGNMENTS<br>OWNER DETAILS<br>VEHICLE ENTAILS                                                                     |   |
| KAVIS Action Required<br>Lien Management                                                                                                    | <b>E</b> ≺      | Q. 1GNDT135952140157         Title         Transaction Numl         VIEW EVIDENCE         Application Details         Application Details         Application Type         TRIA Filing County         ANDERSON                                                                                                    | Ret                    | VIN pistration                                                                                                    | SEARCH     Fees     REROUTE LI | EN RELEASE RI       | Approve<br>EJECT CONTINUE<br>Sections<br>APPLICATION<br>DETAILS<br>PREVIOUS TITLE<br>ADDITIONAL TITLE<br>REASSIGNMENTS<br>OWNER DETAILS<br>SALE DETAILS                                                                        |   |
| KyEELF<br>Home<br>E-Transfer Requests<br>Transfers Queue<br>Dealer Assignment Que<br>Duplicate Title Queue<br>KAVIS Action Required<br>Lien Management | EX Pue          | A IGNDT13S952140157      Title      Transaction Numl      VIEW EVIDENCE      Application Type     TRANSFER      Title Filing County     ANDERSON                                                                                                    | Ret                    | VIN gistration                                                                                                    | SEARCH     Fees     REROUTE LI | EN RELEASE RI       | Approve EJECT CONTINUE Sections APPLICATION DETAILS PREVIOUS TITLE ADDITIONAL TITLE REASSIGNMENTS OWNER DETAILS VEHICLE DETAILS LIEN(S) TEADRE-ING                                                                             |   |
| Home<br>E-Transfer Requests<br>Transfers Queue<br>Dealer Assignment Queu<br>Duplicate Title Queue<br>KAVIS Action Required<br>Lien Management          | <b>≕</b><br>nue | Q. 1GNDT13S952140157         Title         Transaction Numl         VIEW EVIDENCE         Application Details         Application Details         Application Details         Application Details         Application Details         Application Type         TIRE Filing County         ANDERSON         Previous Title                                                                                                    | Ref<br>Der: 0000000189 | VIN pistration pistration picture picture pict | SEARCH     Fees     REROUTE LI | EN RELEASE RI       | Approve                                                                                                    | • |
| Kover Construction Required KAVIS Action Required Lien Management                                                                                      | EX<br>A         | Q. 1GNDT13S952140157         Title         Transaction Numl         VEW EVIDENCE         Application Details         Application Details         Application Details         Application Details         Application Type         Title File County         ANDERSON         Previous Title         Issuing Region         KY                                                                                                    | Ret                    | VIN pistration pistration pistration Status PENDING Lien Filing County - Previous Title Number NCC358361553                                                                                                    | SEARCH     Fees     REROUTE LI | EN RELEASE RI       | Approve EJECT CONTINUE Sections APPLICATION DETAILS PREVIOUS TITLE REASSIGNMENTS OWNER DETAILS LIEN(S) TRADE-INS DEALER CERTIFICATION EVIDENCE                                                                                 |   |
| Kover Construction Required<br>KAVIS Action Required<br>Lien Management                                                                                | EX Pue          | C IGNDT13S952140157      Title      Transaction Num      VIEW EVIDENCE      Application Details      Application Type     TRANSFER      TRINSFER      Title Filing County     ANDERSON      Previous Title      Issuing Region     KY                                                                                                    | Ret                    | VIN pistration pistration previous Title Number NCC358361553                                                                                                    | SEARCH     Fees     REROUTE LI | EN RELEASE R        | Approve<br>EJECT CONTINUE<br>Sections<br>APPLICATION<br>DETAILS<br>PREVIOUS TITLE<br>REASSIGNMENTS<br>OWNER DETAILS<br>VEHICLE DETAILS<br>SALE DETAILS<br>LIEN(S)<br>TRADE-INS<br>DEALER<br>CERTIFICATION<br>EVIDENCE<br>NOTES | • |
| Home<br>E-Transfer Requests<br>Transfers Queue<br>Dealer Assignment Queu<br>Duplicate Title Queue<br>KAVIS Action Required<br>Lien Management          | <b>E</b> ≺      | Q. 1GNDT13S952140157         Title         Transaction Numl         VIEW EVIDENCE         Application Details         Application Details         Application Details         Application Details         Application Details         Application Details         Application Details         Application Details         Application Details         Application Details         Application Details         Application Details         Application Details         Application Type         Title Filing County         ANDERSON         Previous Title         Issuing Region         KY         Owner 1 | Ret                    | VIN gistration G Application Status PENDING Linn Filing County Previous Title Number NCC358361553                                                                                                    | SEARCH     Fees     REROUTE LI | EN RELEASE RI       | Approve<br>EJECT CONTINUE<br>Sections<br>APPLICATION<br>DETAILS<br>PREVIOUS TITLE<br>REASSIGNMENTS<br>OWNER DETAILS<br>VEHICLE DETAILS<br>LIEN(S)<br>TRADE-INS<br>DEALER<br>CERTIFICATION<br>EVIDENCE<br>NOTES<br>ACTIVITY LOG |   |

5

# If the user is the Title holding County, how does the user confirm that the Lien has been accepted by the correct County?

When the transaction returns to the 'Transfer Queue' but the 'Reroute Lien Release' button is greyed out and unclickable, it means the lien has been accepted by the correct lienholding County, and the user can continue processing the transaction.

| KyELT ≕                             | Q Owner Name                                         | Owner Name 👻               | SEARCH                  | <u>*</u>                        |
|-------------------------------------|------------------------------------------------------|----------------------------|-------------------------|---------------------------------|
| Home                                | Title                                                | Registration               | Fees                    | Approve                         |
| E-Transfer Requests                 | Transaction Number: 0000000                          | 01895                      | REROUTE LIEN RELEASE RE | JECT CONTINUE                   |
| Transfers Queue                     |                                                      |                            |                         |                                 |
| Dealer Assignment Queue             | VIEW EVIDENCE                                        |                            | EDIT                    | Sections                        |
| Duplicate Title Queue               | Application Details                                  |                            |                         | APPLICATION<br>DETAILS          |
| KAVIS Action Required               | Application Type                                     | Application Status         |                         | PREVIOUS TITLE ADDITIONAL TITLE |
| Lien Management                     | TRANSFER                                             | PENDING                    |                         | REASSIGNMENTS                   |
|                                     | Title Filing County ANDERSON                         | Lien Filing County         |                         | VEHICLE DETAILS                 |
|                                     |                                                      |                            |                         | SALE DETAILS                    |
|                                     |                                                      |                            |                         | LIEN(S)                         |
|                                     | Previous Title                                       |                            |                         | TRADE-INS                       |
|                                     | Issuina Region                                       | Previous Title Number      |                         | CERTIFICATION                   |
|                                     | KY                                                   | NCC358361553               |                         | EVIDENCE                        |
|                                     |                                                      |                            |                         | NOTES                           |
|                                     | Owner 1                                              |                            | ^                       | ACTIVITY LOG                    |
| CHAMP Powered by Champ Titles, Inc. | Customer Type License Number<br>Individual X00000362 | License State<br>417148 KY | License Type            | ВАСК ТО ТОР                     |

© 2025 CHAMP Titles, Inc. All rights reserved. This document and its contents are proprietary to CHAMP Titles, Inc., may contain trade secrets, and are strictly confidential. Unauthorized copying, distribution, or use of this document or any portion thereof, without the expressed written consent of CHAMP Titles, Inc., is strictly prohibited

#### How does the user see the history of the Lien when it shows up in the queue?

When a lien appears in one of the users' queues and the user want to understand its history—such as whether it has been accepted by the correct County—use the Activity Log. It shows each time the lien was rerouted, who rerouted it, and, if the user is the original title-holding County, whether it has been accepted.

| KyELT ≕                             | VIEW EVIDENCE                   |                              | EDIT                              | Sections                                 |
|-------------------------------------|---------------------------------|------------------------------|-----------------------------------|------------------------------------------|
| Home                                | 04/12/2024                      | TITLE FRONT                  | VIEW EVIDENCE                     | APPLICATION<br>DETAILS<br>PREVIOUS TITLE |
| E-Transfer Requests                 |                                 |                              |                                   | ADDITIONAL TITLE<br>REASSIGNMENTS        |
| Transfers Queue                     | Notes                           |                              | + ADD NOTE                        | OWNER DETAILS                            |
| Dealer Assignment Queue             |                                 | No data to c                 | lisplay                           | SALE DETAILS                             |
| Duplicate Title Queue               | Activity Log                    |                              |                                   | LIEN(S)<br>TRADE-INS                     |
| KAVIS Action Required               |                                 | <b>T</b>                     | 4.4.4.                            | DEALER<br>CERTIFICATION                  |
| Lien Management                     | Date                            | Time User                    | Activity                          | EVIDENCE                                 |
|                                     | ✓ 05/09/202                     | 5 11:25 AM ky-bourbon-servio | ce-clerk LIEN RELEASE DUAL ENTRY  | NOTES<br>ACTIVITY LOG                    |
|                                     | <ul> <li>✓ 05/09/202</li> </ul> | 5 11:24 AM ky-anderson-serv  | ice-clerk LIEN RELEASE DUAL ENTRY | ВАСК ТО ТОР                              |
|                                     | <ul> <li>✓ 05/09/202</li> </ul> | 5 11:19 AM ky-bourbon-servi  | ce-clerk LIEN RELEASE DUAL ENTRY  |                                          |
|                                     | <ul> <li>✓ 05/09/202</li> </ul> | 5 11:13 AM ky-anderson-serv  | ice-clerk LIEN RELEASE DUAL ENTRY |                                          |
|                                     | ✓ 04/12/202                     | 4 1:46 PM EXTERNAL SYST      | EM TRANSFER AGREEMENT CREATED     |                                          |
| CHAMP Powered by Champ Titles, Inc. |                                 |                              |                                   |                                          |

#### Is there a limit to how many times a lien can be rerouted?

No, there is no limit to how many times a lien can be rerouted. It can happen as many times as possible until it gets to the correct lien holding County. However, it's recommended that if a lien has been routed to a user more than once and the county still do not believe it is theirs, get in contact with the County/user who rerouted it, using the activity log, to understand why they believe it belongs to that County.

| KyELT ≍                                 | VIEW EVIDENCE                                                           | Sections                                 |
|-----------------------------------------|-------------------------------------------------------------------------|------------------------------------------|
| Home                                    | 04/12/2024 TITLE FRONT VIEW EVIDENCE                                    | APPLICATION<br>DETAILS<br>PREVIOUS TITLE |
| E-Transfer Requests                     |                                                                         | ADDITIONAL TITLE<br>REASSIGNMENTS        |
| Transfers Queue                         | Notes + ADD NOTE                                                        |                                          |
| Dealer Assignment Queue                 | No data to display                                                      | SALE DETAILS                             |
| Duplicate Title Queue                   | Activity Log                                                            | LIEN(S)<br>TRADE-INS                     |
| KAVIS Action Required                   |                                                                         | DEALER<br>CERTIFICATION                  |
| Line Management                         | Date Time User Activity                                                 | EVIDENCE                                 |
| Lien Management                         | V 05/09/2025 11:25 AM ky-bourbon-service-clerk LIEN RELEASE DUAL ENTRY  | NOTES<br>ACTIVITY LOG                    |
|                                         | ✓ 05/09/2025 11:24 AM ky-anderson-service-clerk LIEN RELEASE DUAL ENTRY | ВАСК ТО ТОР                              |
|                                         | V 05/09/2025 11:19 AM ky-bourbon-service-clerk LIEN RELEASE DUAL ENTRY  |                                          |
|                                         | ✓ 05/09/2025 11:13 AM ky-anderson-service-clerk LIEN RELEASE DUAL ENTRY |                                          |
|                                         | ✓ 04/12/2024 1:46 PM EXTERNAL SYSTEM TRANSFER AGREEMENT CREATED         |                                          |
| ာ့် CHAMP Powered by Champ Titles, Inc. |                                                                         |                                          |

### What should the user do if they are routed a lien, but it should be rejected back to the dealership instead?

If the user has been routed a lien but they realize that it needs to be rejected back to the dealership instead, reroute the lien back to the title holding county and contact them letting them know the reason it should be rejected. You can either contact them via email, phone, or reach out to <u>carlos.luna@tylertech.com</u> to help facilitate this request.

| <b>KyELT</b> ≕                      | Q 1GNDT13S952140157          | VIN                           | SEARCH               | ±                                 |
|-------------------------------------|------------------------------|-------------------------------|----------------------|-----------------------------------|
| Home                                | Title                        | Registration                  | Fees                 | Approve                           |
| E-Transfer Requests                 | Transaction Number: 000000   | 001895                        | REROUTE LIEN RELEASE | REJECT CONTINUE                   |
| Transfers Queue                     |                              |                               |                      |                                   |
| Dealer Assignment Queue             | VIEW EVIDENCE                |                               | EDIT                 | Sections                          |
| Duplicate Title Queue               | Application Details          |                               |                      | APPLICATION<br>DETAILS            |
|                                     | Application Details          |                               |                      | PREVIOUS TITLE                    |
| KAVIS Action Required               | Application Type<br>TRANSFER | Application Status<br>PENDING |                      | ADDITIONAL TITLE<br>REASSIGNMENTS |
| Lien Management                     | Title Filing County          | Lien Filing County            |                      | OWNER DETAILS                     |
|                                     | ANDERSON                     | -                             |                      | VEHICLE DETAILS                   |
|                                     |                              |                               |                      | SALE DETAILS                      |
|                                     |                              |                               |                      | LIEN(S)                           |
|                                     | Previous Title               |                               |                      | TRADE-INS                         |
|                                     |                              |                               |                      | DEALER                            |
|                                     | Issuing Region               | Previous Title Number         |                      | CERTIFICATION                     |
|                                     | KY                           | NCC358361553                  |                      | EVIDENCE                          |
|                                     |                              |                               |                      | NOTES                             |
|                                     | Owner 1                      |                               | ^                    | ACTIVITY LOG                      |
| CHAMP Powered by Champ Titles, Inc. | Customer Type License Nurr   | ber License State             | License Type         |                                   |
|                                     | Individual X000000           | 362417148 KY                  | IDC                  | BACK TO TOP                       |

© 2025 CHAMP Titles, Inc. All rights reserved. This document and its contents are proprietary to CHAMP Titles, Inc., may contain trade secrets, and are strictly confidential. Unauthorized copying, distribution, or use of this document or any portion thereof, without the expressed written consent of CHAMP Titles, Inc., is strictly prohibited